## 学外から学術認証で EBSCO host を利用する方法

1. データベースリンク集から、EBSCO host の「学認専用 URL」をクリックします

| EBSCO hos | (Maia) | 学校論文や就性に事を検索<br>学校事実明にたける。テク<br>学習業用したは<br>学習意気所したりモートア<br>※学園構成員気外の利用手 | DERICONT<br>DERICONT<br>DERICONT | データペース。分野 | 1月なる場合の石田デー | ダベースを増加 | 細に推薦がたき | δ,        |
|-----------|--------|-------------------------------------------------------------------------|----------------------------------|-----------|-------------|---------|---------|-----------|
| 利用範囲      | 学内     | 学外アクセ                                                                   | 2 72                             | 7049      | 術時アクセス数     | MARK    | 本文開発    | A. (180K) |

 「武蔵学園 学認ログイン」画面が表示されるので、 自分の Musashi-ID (Musashi-ID は@以下は不要)と パスワードを入力して、「ログイン」ボタンをクリック します。

| @武蔵 | 学園 |
|-----|----|
|-----|----|

武蔵学園 学認ログイン

ユーザ名とバスワードを入力して"ロ グイン"ボタンを押下してください。 ユーザ名

| コロタイン | 状態を記憶し | JBL1 |  |
|-------|--------|------|--|
| 1024> | 状態を記憶し | 1361 |  |

- ログインすると、データベース選択画面が表示されます。利用したいデータベースを選 択して、利用してください。
- 4. 利用終了後は「終了」ボタンをクリックして、利用を終了してください。